## 4.2 자격증명(Identity) 서비스

### 4.2.1 자격증명 서비스 개요

OpenStack 자격증명(Identity) 서비스는 인증, 권한 관리 및 서비스 카탈로그 제공을 위한 통합된 서비스로 Keystone이라는 프로젝트 명을 갖는다. OpenStack의 다른 서비스들에서는 공통 API형태 로 자격증명 서비스가 사용되며, OpenStack에서 직접 사용자를 생성하지 않고, LDAP과 같은 기존 시스템과의 통합을 통해 사용자 정보를 제공할 수 있다. OpenStack 자격증명 서비스와 통합된 다른 서비스에서 사용자 요청이 발생하면 자격증명 서비스를 통해 사용자 권한 부여를 수행하고, 각 서비스들은 사용자 요청을 수행하게 된다. 자격증명 서비스는 다음의 구성 요소로 이루어져 있다.

- 서버 중앙에서 RESTful 인터페이스를 통해 인증과 권한 관리를 제공한다.
- 드라이버

드라이버(서비스 백엔드라고도 불린다)는 중앙 서버에 통합되어, 기존에 이미 구축되어 있는 SQL 데이터베이스나 LDAP 서버 등의 OpenStack 외부의 자격증명 정보 저장소 연결에 사용된다

■ 모듈

자격증명 서비스를 사용하는 OpenStack 구성 요소의 주소 공간에서 실행되는 미들웨어는 서비스 요청을 중간에서 가로채어 사용자 자격 증명(credentials)을 추출하여 중앙의 서버로 전송하여 권한을 부여한다. 미들웨어 모듈과 OpenStack 구성 요소 간 통합에는 파이썬 웹 서버 게이트웨어 인터페이스가 사용된다.

OpenStack 자격증명 서비스 설치 시, OpenStack의 각 서비스가 등록되어야 자격증명 서비스가 이 들 각 서비스 들의 설치 여부 및 네트워크 상에서 어디에 설치되어 있는지를 추적할 수 있다.

### 4.2.2 자격증명 서비스 설치 및 구성

• 사전 준비 사항

OpenStack 자격증명 서비스를 설치하기에 앞서 데이터베이스와 관리 토큰을 생성해야 한다.

1. 다음의 명령을 실행하여 데이터베이스를 생성한다.

a. 컨트롤러 노드에서 데이터베이스 클라어인트를 사용하여, 데이터베이스 서버(컨트롤러 노드)에 root로 접속한다. 이 때, 앞에서 지정한 DB root 암호인 *dbpassword* 로 접속한다.

```
# mysql -u root -p
```

```
Enter password:
```

b. keystone 데이터베이스를 생성한다. 이 글에서 데이터베이스 명령어는 대문자료 표기한다.
MariaDB [(none)]> CREATE DATABASE keystone;
c. keystone 데이터베이스에 다음의 명령을 사용하여 권한을 부여한다. 이 때 keystonedpass를 암 호로 사용한다. 모든 명령어는 줄바꿈없이 한줄에 입력한다.
MariaDB [(none)]> GRANT ALL PRIVILEGES ON keystone.\* TO 'keystone'@'localhost' IDENTIFIED BY 'keystonedbpass';
MariaDB [(none)]> GRANT ALL PRIVILEGES ON keystone.\* TO 'keystone'@'%' IDENTIFIED BY 'keystonedbpass';
d. 데이터베이스에서 빠져나온다.

MariaDB [(none)]> EXIT;

 초기 설정 과정에서 관리 토큰으로 사용할 랜덤 값을 생성한다. 이 글에서는 a7de9d998cbf87932fe2 로 생성되었다. 이 값은 다음의 설치 과정에서 사용되니, 기억해두기 바란 다.

# openssl rand -hex 10
a7de9d998cbf87932fe2

• 구성요소 설치 및 구성

이 글에서 설명하는 설정 사항은 기본 구성 파일의 해당 섹션이나 옵션을 변경하기보다는 추가할 것 을 권장한다. 설정 파일에서(...) 부분은 기존 설정파일에서 유지되어야할 디폴트 옵션을 나타낸다. 이 글에서는 Apache HTTP 서버와 mod\_wsgi 패키지를 사용하여, 5000번 포트와 35357 포트를 통해 자격증명 서비스 요청을 처리하며, 기본적으로 keystone 서비스는 이 포트애 대해 응답대기 (listen) 상태를 유지한다. 따라서, 이 글에서는 keystone 서비스를 수동으로 활성화 한다.

1. 컨트롤러 노드에서 다음의 명령어를 실행하여 패키지를 설치한다.

# yum -y install openstack-keystone httpd mod\_wsgi

 /etc/keystone/keystone.conf 파일을 다음과 같이 수정한다. 설정 파일에서 주석 처리되어 있 는 항을 그대로 두고 바로 아래에 설정 내용을 추가할 것을 권장한다.

a. [Default] 섹션에 초기 관리 토큰인 admin\_token을 지정한다. 여기에는 앞에서 생성한 *a7de9d998cbf87932fe2* 를 사용한다.

```
# vi /etc/keystone/keystone.conf
```

[DEFAULT]

• • •

admin\_token = a7de9d998cbf87932fe2

b. [database] 섹션에 데이터베이스 접속을 설정한다. keystone DB 암호인 keystonedbpass를 사

```
용한다.
```

```
# vi /etc/keystone/keystone.conf
[database]
...
connection = mysql+pymysql://keystone:keystonedbpass@controller/keystone
c. [token] 섹션에서 Fernet 토큰 프로바이더를 설정한다.
```

```
# vi /etc/keystone/keystone.conf
[token]
...
provider = fernet
```

4. 다음의 명령어로 자격증명 서비스 데이터베이스를 채워준다.

# su -s /bin/sh -c "keystone-manage db\_sync" keystone

5. Fernet 키를 초기화 한다.

# keystone-manage fernet\_setup --keystone-user keystone --keystone-group keystone

- Apache HTTP 서버 설정
- 1. /etc/httpd/conf/httpd.conf 파일에서 ServerName을 컨트롤러 노드를 가리키도록 수정한다.

# vi /etc/httpd/conf/httpd.conf

ServerName controller

```
2. 다음의 내용으로 /etc/httpd/conf/wsgi-keystone.conf 을 생성한다.
```

# vi /etc/httpd/conf/wsgi-keystone.conf

Listen 5000

Listen 35357

<VirtualHost \*:5000>

WSGIDaemonProcess keystone-public processes=5 threads=1 user=keystone

```
group=keystone display-name=%{GROUP}
```

```
# 위 라인은 줄 바꿈없이 한 줄로 기입한다.
```

WSGIProcessGroup keystone-public

WSGIScriptAlias / /usr/bin/keystone-wsgi-public

WSGIApplicationGroup %{GLOBAL}

WSGIPassAuthorization On

```
ErrorLogFormat "%{cu}t %M"
```

```
ErrorLog /var/log/httpd/keystone-error.log
   CustomLog /var/log/httpd/keystone-access.log combined
   <Directory /usr/bin>
       Require all granted
   </Directory>
</VirtualHost>
<VirtualHost *:35357>
   WSGIDaemonProcess keystone-admin processes=5 threads=1 user=keystone
group=keystone display-name=%{GROUP}
# 위 라인은 줄 바꿈없이 한 줄로 기입한다.
   WSGIProcessGroup keystone-admin
   WSGIScriptAlias / /usr/bin/keystone-wsgi-admin
   WSGIApplicationGroup %{GLOBAL}
   WSGIPassAuthorization On
   ErrorLogFormat "%{cu}t %M"
   ErrorLog /var/log/httpd/keystone-error.log
   CustomLog /var/log/httpd/keystone-access.log combined
   <Directory /usr/bin>
       Require all granted
   </Directory>
</VirtualHost>
```

3. Apache HTTP 서비스를 시작하고, 시스템 시작시에 자동으로 실행되도록 등록한다.

- # systemctl enable httpd.service
- # systemctl start httpd.service

4. keystone 서비스를 시작하고, 시스템 시작시에 자동으로 실행되도록 등록한다

# systemctl enable openstack-keystone.service

# systemctl start openstack-keystone.service

### 4.2.3 서비스 엔티티(Entity)와 API 엔드포인트 생성

OpenStack 자격증명 서비스를 설치하기에 앞서 데이터베이스와 관리 토큰을 생성해야 한다

• 사전 준비사항

자격증명 서비스 데이터베이스에는 인증과 카탈로그 서비스를 위한 정보가 기본적으로 포함되어 있 지 않으므로, 앞절의 자격증명 서비스 설치 및 구성에서 생성한 임시 인증 토큰을 사용하여 자격증 명 서비스를 위한 서비스 엔티티와 API 엔드포인트를 초기화하여야 한다.

인증 토큰을 openstack 명령어에 전달하기 위해서는 --os-token 파라메터를 사용하거나 OS\_TOKEN 환경변수에 설정하여야 한다. 마찬가지로 openstack 명령어에 자격증명 URL 값을 전달하기 위해서 는 --os-url 파라메터를 사용하거나, OS\_URL 환경변수에 설정해야 한다. 이 글에서는 명령어가 길 어지는 것을 방지하기 위하여 환경변수를 사용한다.

1. 다음을 실행하여 인증토큰을 환경 변수에 설정한다. 앞절에서 생성한 인증 토큰인 *a7de9d998cbf87932fe2* 를 사용한다.

# export OS\_TOKEN=a7de9d998cbf87932fe2

2. 엔드포인트 URL을 설정한다. 컨트롤러 노드의 35357번 포트를 사용하며, 버전은 3을 의미한다. # export OS\_URL=http://controller:35357/v3

3. 자격증명 API 버전을 3으로 설정한다.

# export OS\_IDENTITY\_API\_VERSION=3

● 서비스 엔티티와 API 엔드포인트 생성

1. 자격증명 서비스는 OpenStack 환경에서 카탈로그 서비스를 관리한다. OpenStack 서비스들은 이 카탈로그를 통해 다른 서비스들이 사용가능한지를 결정한다.

다음의 명령어로 자격증명 서비스를 위한 keystone 서비스 엔티티를 생성한다. 모든 명령어는 줄 바꿈 없이 한줄에 입력한다. 결과 값에서 id는 다른 값을 가질 수 있다.

# openstack service create --name keystone --description "OpenStack Identity" identity +----+ | Field | Value +-----+ | description | OpenStack Identity enabled | True | id 22a9a574c424411dbd4dd6a081eec6e2 | name | keystone | type | identity +-----

자격증명 서비스는 OpenStack 환경에서 서비스와 관련된 API 엔드포인트 카탈로그를 관리한다.
 OpenStack 서비스들은 이 카탈로그를 통해 다른 서비스들과 어떻게 통신할 것인지를 결정한다.
 OpenStack 은 각 서비스에서 admin, internal, public 등 3 개의 API 엔드포인트를 사용한다.
 admin API 엔드포인트는 기본적으로 사용자와 테넌트의 수정에 사용되며 public 과 intelnal 는 작업이 허용되지 않는다. 관리 작업은 admin API 엔드포인트를 통해 이루어진다.

실제 운영 환경에서는 보안을 위해 서로 다른 유형의 사용자 별로 분리된 네트워크에서 이들 API 가 동작하도록 구성한다. 예를 들어, 고객이 클라우드를 관리할 수 있도록 public API 네트워크는 인터넷을 통해 접속이 가능하도록 구성할 수 있다. admin API 네트워크는 운영자가 조직 내부에서만 클라우드 인프라를 관리하도록 제한할 수 있다. internal API 는 OpenStack 서비스가 구동되는 호스트 서버들 사이에서만 허용되도록 구성할 수 있다. 한편, OpenStack 은 확장성을 위해 복수의 region 을 지원한다.

이 글에서는 모든 API 엔드포인트가 관리 네트워크를 사용하도록 구성하며, 기본 region 으로 RegionOne 을 사용한다.

a. public API 엔드포인트를 생성한다.

| # openstack en          | dpoint createregion RegionOne identity public |  |  |
|-------------------------|-----------------------------------------------|--|--|
| http://control          | http://controller:5000/v3                     |  |  |
| +                       | -++                                           |  |  |
| Field                   | Value                                         |  |  |
| +                       | -++                                           |  |  |
| enabled                 | True                                          |  |  |
| id                      | 3f5ebb554b8c4345b9c0622673d8263c              |  |  |
| interface               | public                                        |  |  |
| region                  | RegionOne                                     |  |  |
| region_id               | RegionOne                                     |  |  |
| <pre>  service_id</pre> | 22a9a574c424411dbd4dd6a081eec6e2              |  |  |
| service_name            | keystone                                      |  |  |
| service_type            | identity                                      |  |  |
| url                     | http://controller:5000/v3                     |  |  |
| +                       | -++                                           |  |  |

b. internal API 엔드포인트를 생성한다.

# openstack endpoint create --region RegionOne identity internal
http://controller:5000/v3
+-----+
| Field | Value |
+-----+
| enabled | True |

© 2016 GotoCloud.

| I | id                      | I | 0e2347e756744d6489e867280f601fd4 | I |
|---|-------------------------|---|----------------------------------|---|
| I | interface               | I | internal                         | I |
| I | region                  | I | RegionOne                        | Ι |
| I | region_id               | I | RegionOne                        | Ι |
| I | service_id              | I | 22a9a574c424411dbd4dd6a081eec6e2 | Ι |
| I | <pre>service_name</pre> | I | keystone                         | Ι |
| I | <pre>service_type</pre> | I | identity                         | Ι |
| I | url                     | I | http://controller:5000/v3        | Ι |
|   |                         |   |                                  |   |

c. admin API 엔드포인트를 생성한다.

| # openstack end | lpoint createregion RegionOne ide | ntity admin |
|-----------------|-----------------------------------|-------------|
| http://control1 | ler:35357/v3                      |             |
| +               | .+                                | +           |
| Field           | Value                             | 1           |
| +               | .+                                | +           |
| enabled         | True                              | 1           |
| id              | 80d0a4f8f9e44de5b31e4d76c499f3cf  | 1           |
| interface       | admin                             | 1           |
| region          | RegionOne                         | 1           |
| region_id       | RegionOne                         | 1           |
| service_id      | 22a9a574c424411dbd4dd6a081eec6e2  | 1           |
| service_name    | keystone                          | 1           |
| service_type    | identity                          | 1           |
| url             | http://controller:35357/v3        | 1           |
| +               | .+                                | +           |

참고) OpenStack에서 추가되는 각각의 서비스는 자격증명 서비스에서 하나 이상의 서비스 엔티티와 3개의 API 엔드포인트가 필요하다.(이 절에서는 keystone 서비스 엔티티와 internal, public, admin API 엔드포인트를 생성하였다.)

### • 도메인, 프로젝트, 사용자 및 역할 생성

자격증명 서비스는 OpenStack 서비스에 대한 인증 서비스를 제공한다. 인증 서비스는 도메인(domain), 프로젝트(project), 사용자(user) 및 역할(role)의 조합으로 제공되는데, 여기에서 프로젝트가 테넌트(tenant)에 해당된다. 각각에 대한 설명은 다음과 같다.

■ 도메인(domain)

도메인은 자격증명 API v3 엔티티로, OpenStack 자격증명 엔티티 관리가 수행되는 프로젝트, 그룹 및 사용자가 모두 포함된 관리 영역을 의미한다.

- 프로젝트(project) 프로젝트는 OpenStack 에서 "소유권(ownership)"을 구분하는 기본 단위로 OpenStack 의 자원들은 특정 프로젝트에 속한다. OpenStack 자격증명에서 프로젝트는 특정 도메인에 속해야 한다.
- 사용자(user)
   OpenStack 자격증명에서 특정 도메인에 속한 각각의 API 의 소유자를 의미한다.
   OpenStack 컴퓨트에서 사용자는 역할이나 프로젝트 또는 두가지와 결합된다.
- 역할(role)
   특정 작업들을 수행할 수 있는 사용자의 특성을 의미하며, 권한 집합을 포함한다. 역할은
   사용자에게 상속되며, 프로젝트나 도메인 사용자에게 할당된다.

Figure 10 에 도메인, 프로젝트, 사용자 및 역할에 대한 예시가 나타나 있다. GotoCloud KR 도메인에는 Development 와 Management 라는 프로젝트가 포함되며, Development 프로젝트에는 사용자 Tom, Jane 및 Testing VM 과 Development VM 이라는 자원이 속해있다. 그리고, Management 프로젝트에는 Manager VM 이 속해있다. 사용자 Bob 은 GotoCloud KR 도메인에는 속해 있으나, 프로젝트에는 속해 있지 않다. Tester 역할은 Tom 에게 할당되어 있으며, Testing VM 에 접속 가능하다. Developer 역할은 Tom, Jane 및 Bob 에게 할당되어 있으며, Manager VM 에 접속할 수 있다.

이 때, Tom 과 Jane 은 Development 프로젝트 내의 자원에 대해서만 접속이 가능하나, Bob 은 Development 프로젝트와 Management 프로젝트에 속해있는 역할을 할당 받았으므로, Development VM과 Management VM에 접속이 가능하게 된다.

GotoClud US 도메인에는 Marketing 프로젝트와 Alice 사용자 및 Marketing VM 이 속해 있으며, Marketer 역할은 Alice 에게 할당되어 있다. Alice 는 Marketing 프로젝트 자원만 접속할 수 있다.

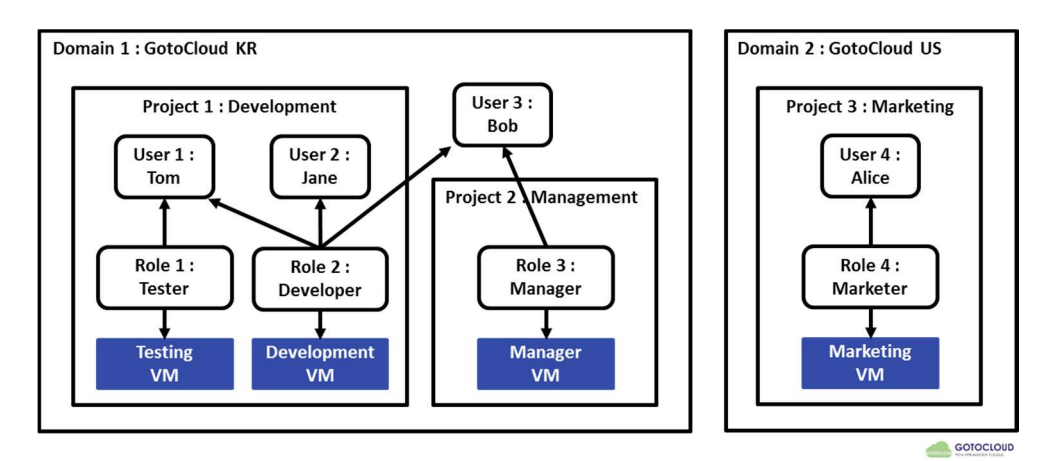

Figure 10 Domain, Project, User and Role

1. 다음의 명령어를 사용하여 도메인(domain)을 생성한다. 이 글에서는 default 도메인을 사용한다.

| <pre># openstack do</pre> | omain createdescription "Default | Domain" | default |
|---------------------------|----------------------------------|---------|---------|
| +                         | +                                | +       |         |
| Field                     | Value                            | I       |         |
| +                         | +                                | +       |         |
| description               | Default Domain                   | I       |         |
| enabled                   | True                             | I       |         |
| id                        | dfff203e4310474ab2ff3f8de8c63a98 | I       |         |
| name                      | default                          | I       |         |
| +                         | +                                | +       |         |

- 2. OpenStack 관리를 위한 관리 프로젝트, 사용자 및 역할을 생성한다.
- a. admin 프로젝트를 생성한다.

| # (  | openstack pr | roject create   | domain defa             | ault    | descripti | .on "Adm | in Proje | ct" admi | .n  |
|------|--------------|-----------------|-------------------------|---------|-----------|----------|----------|----------|-----|
| +    |              | -+              |                         |         | +         |          |          |          |     |
|      | Field        | Value           |                         |         | I         |          |          |          |     |
| +    |              | +               |                         |         | +         |          |          |          |     |
| (    | description  | Admin Project   |                         |         | I         |          |          |          |     |
| (    | domain_id    | dfff203e43104   | 74ab2ff3f8              | de8c63a | 98        |          |          |          |     |
| (    | enabled      | True            |                         |         | I         |          |          |          |     |
| :    | id           | 0fdf2c3a7a5c4   | 56e8ffd4fd              | 73332ec | c0        |          |          |          |     |
| :    | is_domain    | False           |                         |         | I         |          |          |          |     |
|      | name         | admin           |                         |         | I         |          |          |          |     |
|      | parent_id    | dfff203e43104   | 74ab2ff3f8              | de8c63a | 98        |          |          |          |     |
| +    |              | +               |                         |         | +         |          |          |          |     |
| b.   | admin 사용     | 자를 생성한다.        | admin 人                 | ·용자     | 생성시에      | admin    | 암호는      | 앞에서      | 설정한 |
| goto | cLoud_admin  | 을 사용한다.         |                         |         |           |          |          |          |     |
| # (  | openstack us | ser createdom   | ain defaul <sup>.</sup> | tpas    | sword-pro | ompt adm | in       |          |     |
| Use  | er Password: | :               |                         |         |           |          |          |          |     |
| Rej  | peat User Pa | assword:        |                         |         |           |          |          |          |     |
| +    | +-           |                 |                         |         | -+        |          |          |          |     |
|      | Field        | Value           |                         |         | I         |          |          |          |     |
| +    | +-           |                 |                         |         | -+        |          |          |          |     |
|      | domain_id    | dfff203e4310474 | ab2ff3f8de              | 8c63a98 | I         |          |          |          |     |

|   | enabled     | True                            | Ι  |
|---|-------------|---------------------------------|----|
|   | id          | 491ad98dcac34cdeb764bea3c17e23b | ;  |
|   | name        | admin                           | Ι  |
|   | +           | -+                              | -+ |
| c | . admin 역할  | 을 생성한다.                         |    |
|   | # openstack | c role create admin             |    |
|   | +           | -+                              | -+ |
|   | Field       | Value                           | Ι  |
|   | +           | -+                              | -+ |
|   | domain_id   | l   None                        | Ι  |
|   | id          | a7ab6e681a8f45399a80d9d134a5c54 | .  |
|   | name        | admin                           | Ι  |
|   | +           | -+                              | -+ |
| d | . admin 역할  | 을 admin 프로젝트와 사용자에게 할당한         | 다. |

# openstack role add --project admin --user admin admin

3. 다음으로 OpenStack 환경에 추가하는 각 서비스에 대한 고유 사용자를 갖는 service 프로젝트를 생성한다.

| <pre># openstack project creat</pre> | edomain defaultd       | escription ' | "Service | Project" | service |
|--------------------------------------|------------------------|--------------|----------|----------|---------|
| +                                    |                        | +            |          |          |         |
| Field   Value                        |                        | I            |          |          |         |
| +                                    |                        | +            |          |          |         |
| description   Service P              | roject                 | I            |          |          |         |
| domain_id   dfff203e4                | 310474ab2ff3f8de8c63a9 | 8            |          |          |         |
| enabled   True                       |                        | I            |          |          |         |
| id   80a9d3bac                       | faf4ca2a9cd3cfda06fc0b | 7            |          |          |         |
| is_domain   False                    |                        | I            |          |          |         |
| name   service                       |                        | I            |          |          |         |
| parent_id   dfff203e4                | 310474ab2ff3f8de8c63a9 | 8            |          |          |         |
| +                                    |                        | +            |          |          |         |

4. 관리 작업이 아닌 일반 작업은 관리 권한이 없는 프로젝트와 사용자로 수행되어어야 한다. 이를 위해 demo 프로젝트와 사용자를 생성한다.

a. demo 프로젝트를 생성한다.

# openstack project create --domain default --description "Demo Project" demo
+-----+

```
| Field | Value
+-----+
| description | Demo Project
domain_id | dfff203e4310474ab2ff3f8de8c63a98 |
enabled
        | True
| id
         aa0545a0308946d6bff4cacf9004e0da |
| is domain | False
| name | demo
parent_id | dfff203e4310474ab2ff3f8de8c63a98 |
+-----+
b. demo 사용자를 생성한다. demo 사용자 생성시에 demo 암호는 앞에서 설정한 gotocLoud_demo
를 사용한다.
# openstack user create --domain default --password-prompt demo
User Password:
Repeat User Password:
+-----+
| Field | Value
+-----+
domain_id | dfff203e4310474ab2ff3f8de8c63a98 |
| enabled | True
                               | 1a677d0d22e34aa088675989b6788bce |
| id
| name | demo
+----+
c. user 역할을 생성한다.
# openstack role create user
+----+
| Field | Value
+-----+
| domain_id | None
                               I
       cd1aed1c94eb43c2b9a4da5d4662988a
| id
name
       | user
                               +-----+
d. user 역할을 demo 프로젝트와 사용자에 할당한다.
```

# openstack role add --project demo --user demo user

새로운 프로젝트와 사용자 생성은 위의 과정을 반복한다.(이 과정은 대시보드 설치 후에 대시보드에서 수행할 수 있다.)

### 4.2.4 동작 확인

다른 서비스를 설치하기에 앞서 자격증명 서비스의 동작을 검증한다. 이 과정은 컨트롤러 노드에서 수행한다.

1. 보안상 이유로, /etc/keystone/keystone-paste.ini 파일을 열어서 [pipeline:public\_api], [pipeline:admin\_api] 및 [pipeline:api\_v3] 섹션을 찾아서 아래와 같이 admin\_token\_auth 를 삭제한다.

```
# vi /etc/keystone/keystone-paste.ini
...
[pipeline:public_api]
pipeline = cors sizelimit url_normalize request_id admin_token_auth ...
...
[pipeline:admin_api]
pipeline = cors sizelimit url_normalize request_id admin_token_auth ...
...
[pipeline:api_v3]
pipeline = cors sizelimit url_normalize request_id admin_token_auth ...
```

2. 임시로 설정한 OS\_TOKEN 과 OS\_URL 환경 변수를 해제한다.

# unset OS\_TOKEN OS\_URL

3. 앞에서 생성한 admin 사용자로 인증 토큰을 요청한다. 이 때 admin 사용자 암호(이글에서는 gotocLoud\_admin)를 입력한다. admin 사용자는 자격증명 서비스 API 로 admin API 엔드포인트(포트 35537)를 사용하여 접속한다.

| # openstack -                                                            | -os-auth-url http://controller:35357/v3os-project-domain-name        |  |  |
|--------------------------------------------------------------------------|----------------------------------------------------------------------|--|--|
| defaultos-user-domain-name defaultos-project-name adminos-username admin |                                                                      |  |  |
| token issue                                                              |                                                                      |  |  |
| Password:                                                                |                                                                      |  |  |
| +                                                                        | +                                                                    |  |  |
| Field                                                                    | Value                                                                |  |  |
| +                                                                        | +                                                                    |  |  |
| expires                                                                  | 2016-08-10T04:52:33.662152Z                                          |  |  |
| id                                                                       | gAAAAABXqqUCiH6t0SUkKp02yf4KDz9TM1rnA347L6XL0QU6_QrghJiqeUTfop0jL047 |  |  |

|            | 4bS2ZKzmfN_F6YWxJylOcHY_WeEPasJTy9HycVa8pmjHdId1oCkzihpKTsnMcuHXJyp7 |
|------------|----------------------------------------------------------------------|
| project_id | 0fdf2c3a7a5c466e8ffd4fd73332ecc0                                     |
| user_id    | 491ad98dcac34cdeb764bea3c17e23b3                                     |
|            |                                                                      |

4. 앞에서 생성한 demo 사용자로 인증 토큰을 요청한다. 이 때 demo 사용자 암호(이글에서는 *gotocLoud\_demo*)를 입력한다. 일반 사용자는 자격증명 서비스 API로 public API 엔드포인트(포트 5000)를 사용하여 접속한다.

| <pre># openstack -</pre> | -os-auth-url http://controller:5000/v3os-project-domain-name         |
|--------------------------|----------------------------------------------------------------------|
| defaultos-               | user-domain-name defaultos-project-name demoos-username demo         |
| token issue              |                                                                      |
| Password:                |                                                                      |
| +                        | +                                                                    |
| Field                    | Value                                                                |
| +                        | +                                                                    |
| expires                  | 2016-08-10T04:55:57.227628Z                                          |
| id                       | gAAAAABXqqXNsolZ1ENqZWl7jgOcYCb3hT3SeQFXieRLD2a7v3YxmLbksWTS8pHezopj |
| 1                        | 58tTq6kka96htTThpUIE8AEpuGDASiarb78zWwWc4BwAtYbiV0f0_gXCscquf4cTIfaX |
| <pre>  project_id</pre>  | aa0545a0308946d6bff4cacf9004e0da                                     |
| user_id                  | 1a677d0d22e34aa088675989b6788bce                                     |
| +                        | +                                                                    |

### 4.2.5 OpenStack 클라이언트 환경 스크립트

앞에서는 openstack 클라이언트를 사용하여 자격증명 서비스와 상호작용하고자 할 때, 환경 변수와 명령어 옵션을 사용하였다. 클라이언트 작업의 효율을 위해 OpenStack에서는 OpenRC 파일로 알려 져 있는 간단한 클라이언트 환경 스크립트를 지원한다. 이 스크립트에는 모든 클라이언트에서 사용 가능한 공통적인 옵션과 함께 고유한 옵션이 포함되어 있다. 이 스크립트에 대한 더 자세한 정보는 OpenStack End User Guide를 참조하기 바란다.

#### ● OpenStack 클라이언트 환경 스크립트 생성

admin과 demo 프로젝트와 사용자 용 클라이언트 환경 스크립트를 생성한다. 이 가이드에서는 클라 이언트 작업 시 필요한 인증을 위해 이 스크립트를 계속 사용할 예정이다.

admin-openrc 파일을 다음과 같이 생성한다.(이 파일은 /root/ 아래에 생성한다) OS\_PASSWORD
 에 admin 암호인 gotocLoud\_admin을 사용한다.

# vi /root/admin-openrc

export OS\_PROJECT\_DOMAIN\_NAME=default
export OS\_USER\_DOMAIN\_NAME=default
export OS\_PROJECT\_NAME=admin
export OS\_USERNAME=admin
export OS\_PASSWORD=gotocLoud\_admin
export OS\_AUTH\_URL=http://controller:35357/v3
export OS\_IDENTITY\_API\_VERSION=3
export OS\_IMAGE\_API\_VERSION=2

2. demo-openrc 파일을 다음과 같이 생성한다.(이 파일은 /root/ 아래에 생성한다) OS\_PASSWORD
 에 demo 암호인 gotocloud\_demo를 사용한다.

# vi /root/demo-openrc

export OS\_PROJECT\_DOMAIN\_NAME=default

export OS\_USER\_DOMAIN\_NAME=default

export OS\_PROJECT\_NAME=demo

export OS\_USERNAME=demo

export OS\_PASSWORD=gotocLoud\_demo

export OS\_AUTH\_URL=http://controller:5000/v3

export OS\_IDENTITY\_API\_VERSION=3

export OS\_IMAGE\_API\_VERSION=2

• 스크립트 사용

특정 프로젝트와 사용자로 클라이언트를 실행하기 전에, 이 스크립트를 다음과 같이 로드한다.

1. admin-openrc 파일을 로드하여 자격증명 서비스의 위치와 admin 프로젝트 및 사용자의 암호를 포함하는 환경변수를 설정한다.

# cd /root

# source admin-openrc

2. 인증 토큰을 요청한다.

# openstack token issue
+-----+
| Field | Value
+-----+
| expires | 2016-08-10T05:13:44.905780Z
| id | gAAAABXqqn420AEpG3I5fyaBRFc016gPWi8wyQwe0ZkUimjKPYTNvnVu1lreHtEbtMg

| 1          | I  | viqSkeYMvr70Snbt0bVgZk591IDtHW8r3orOs98HiAHCfteNR9iO05SgpbbFvK6vxcqM |
|------------|----|----------------------------------------------------------------------|
| project_id | I  | 0fdf2c3a7a5c466e8ffd4fd73332ecc0                                     |
| user_id    | I  | 491ad98dcac34cdeb764bea3c17e23b3                                     |
| +          | -+ |                                                                      |